## 利用するトークンの交換方法

- パソコン操作編 -

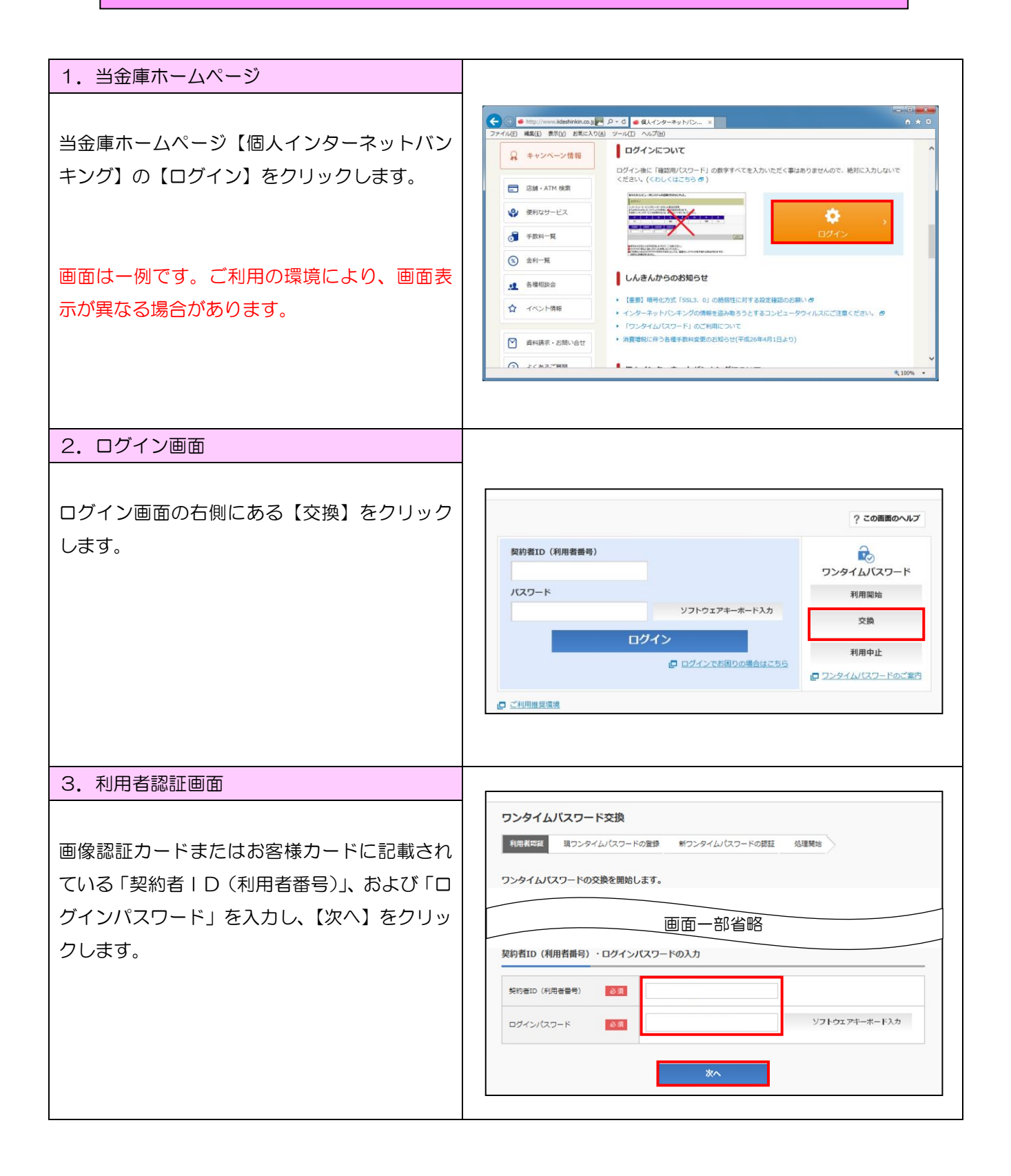

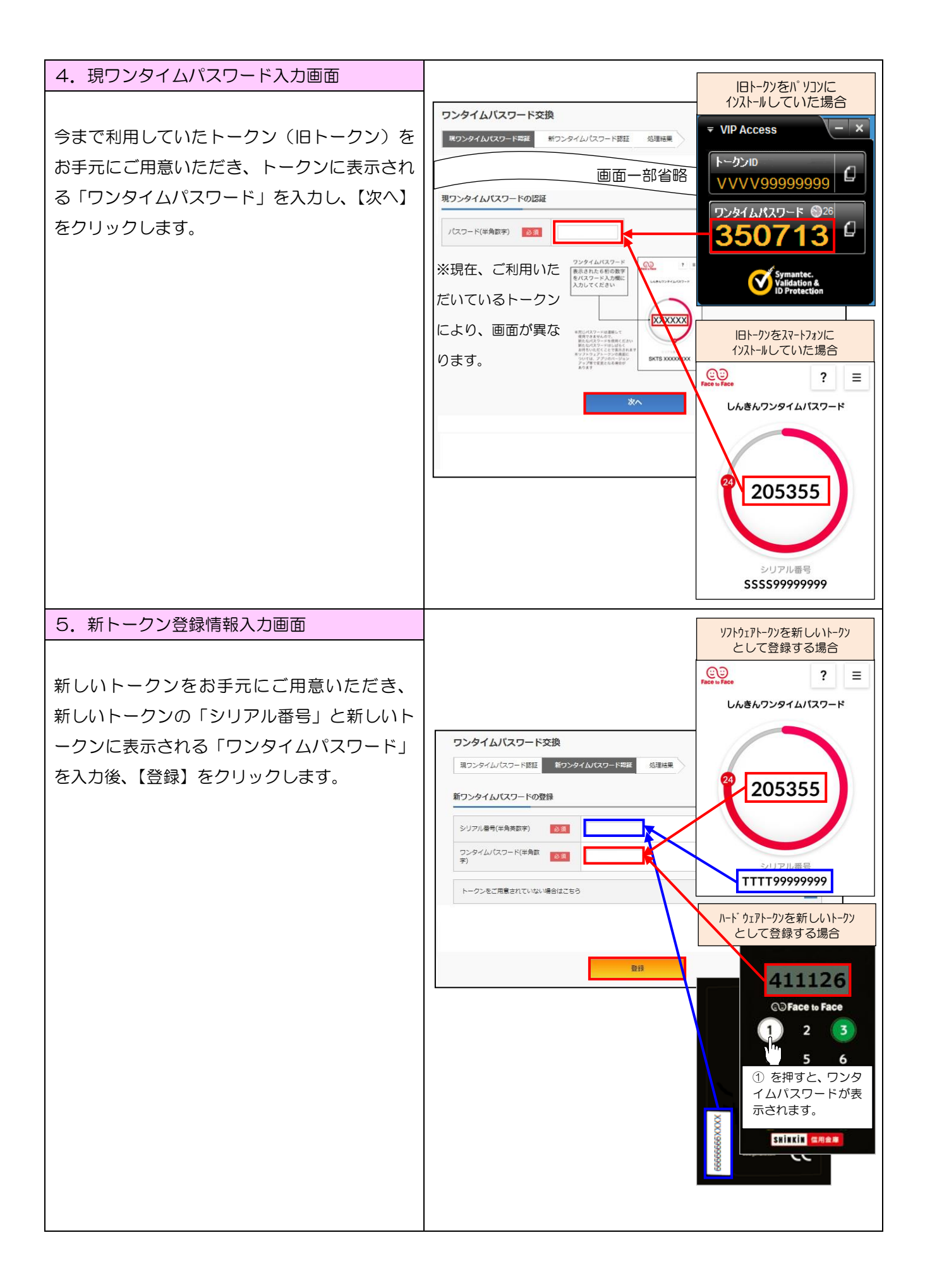

| 6. 処理結果画面                                   |                                                                          |
|---------------------------------------------|--------------------------------------------------------------------------|
| 「ワンタイムパスワードの登録が完了しまし                        | ワンタイムパスワード交換 ? この事責のヘルプ                                                  |
| た。」と表示されれば、トークンの交換が完了で                      | 現ワンタイム/スワード版証 新ワンタイム/スワード版証 処理論業                                         |
| す。<br>【ログイン画面に戻る】をクリックし、ログイ<br>ン画面に戻ってください。 | ワンタイムパスワードの発展が完了しました。   受付勝号: 5454545   受付勝号: 20XX年X月X日 XX時XX分00秒   変更結果 |
|                                             | 変更後   変更前     シリアル最号   SY0000000X   GM0000000X                           |
|                                             | ロクイン画面に戻る                                                                |